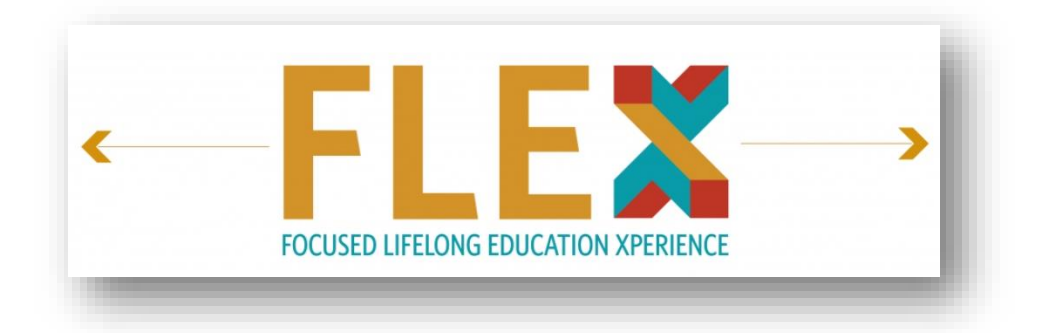

2023-2024 Focused Lifelong Education Xperience (FLEX) Program USER GUIDE

#### Thank you for registering for FLEX!

#### Your FLEX subscription materials are available in OTO Logic, our online learning platform until August 31, 2024 and outlined below:

- FLEX Program (8 topic-specific modules, released over the academic year)
- FLEX+ Catalog (100+ CME courses)
- OTO Quest: 2023 Question Set\*
- 2022 Annual Meeting Webcasts\*

\*Bonus Resident Subscriber Tools accessible through OTO Logic > My Transcript > In Progress course listing.

### ACCESSING FLEX:

Note: All images in this guide have been taken from the 2023-24 program as an example.

Step 1: Head to: www.OTOLogic.org

Step 2: Enter your AAO-HNS ID number and password to log in.

**Step 3:** In the left-hand **Navigation Bar**, select the "**FLEX**" tab. You will be brought to a FLEX Overview page where sections are listed on the right-hand side.

**Step 4**: Hover your mouse over the *title* of the section you wish to access – a "*Continue*" button will display. Only sections that have been released will have a "Continue" button. Select "*Continue*" to access a particular section.

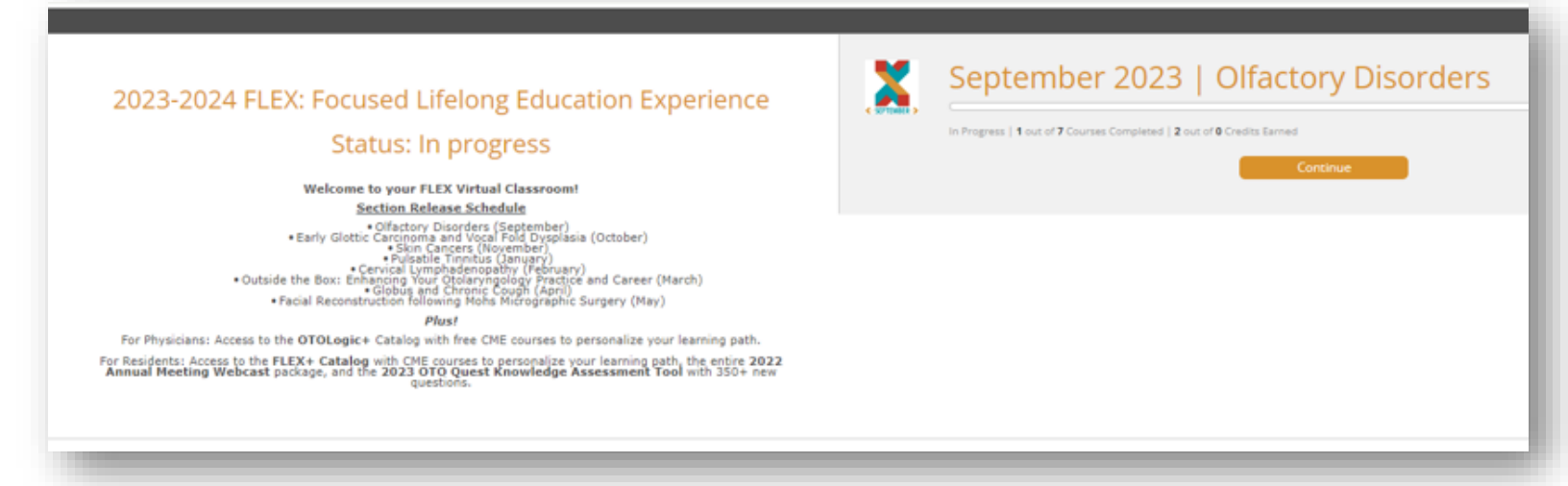

Step 5: A section dashboard will populate with individual components listed.

Each section contains **6 components.** Learners can earn a minimum of **13 CME** credits per section if **all** components within a section are completed. Section Introductions are informative but do not provide credit.

xREAD: Five timely journal article with expert summaries.

xSVP: Two annotated surgical video procedures to develop critical surgical skills.

**XCast** xCAST: Two topical podcasts with leading experts.

xCHAT: Discuss relevant clinical cases and scientific journal articles with your peers.

xCASE: Solve cases of the week make the proper diagnosis and treatment pathway.

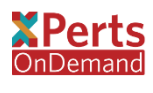

xPerts OnDemand: Watch a case-based presentation to dive deeper into the specialty topic.

- Once you begin accessing components, the section overview will update to display components in the "Started" or "Completed" categories.
- It is recommended you keep the section dashboard open in its <u>own</u> tab and launch all individual components by right clicking "*open in a new tab*". This will ensure you can easily access your section dashboard to begin other components.

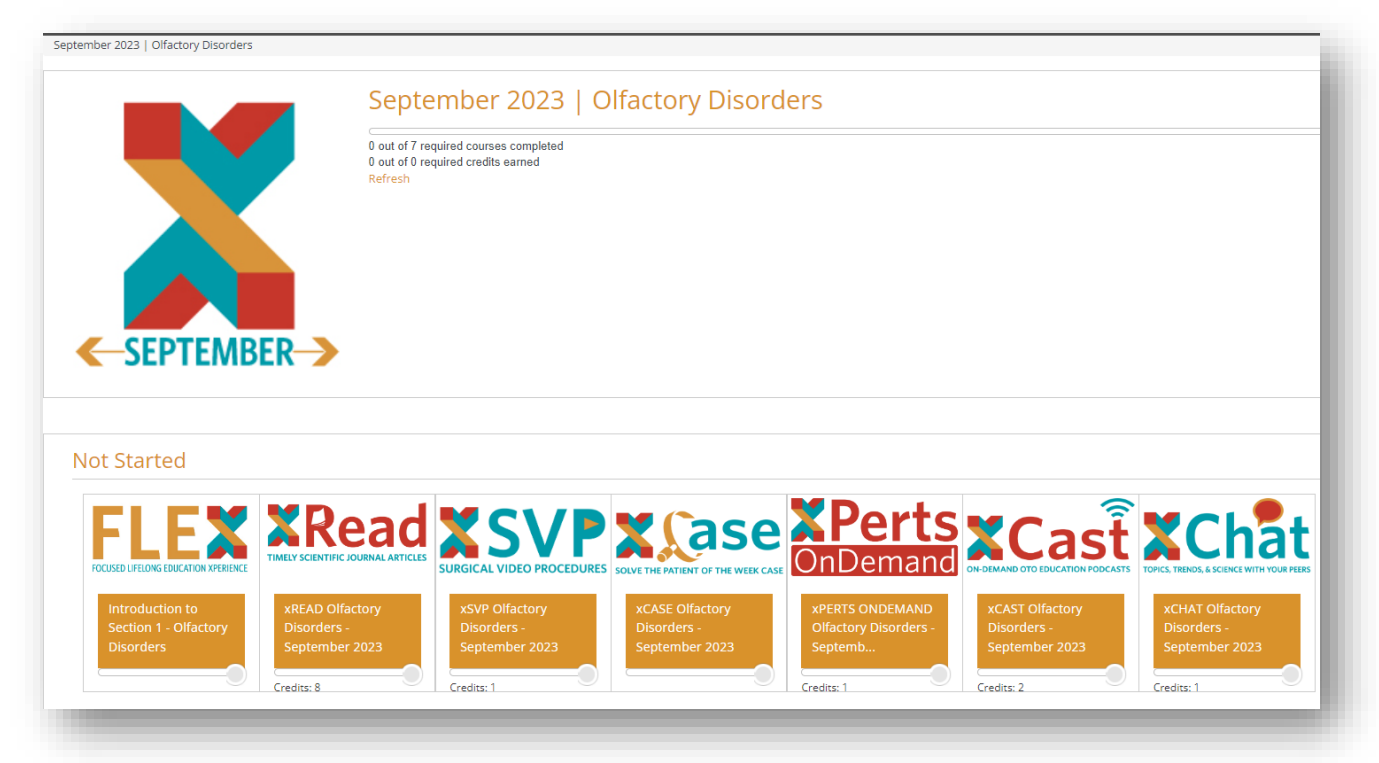

- Once the component is launched in a new window, there is a **component outline** to track progress for component completion.
- All pieces within a component's menu must be accessed to receive both component completion and CME credit.

|                                         |                                                                                   | September 2023   Olfactory Disorders                                                                                                    |       |
|-----------------------------------------|-----------------------------------------------------------------------------------|----------------------------------------------------------------------------------------------------|-------|
|                                         | xREAD Olfactory Disorders - Sep                                                   | stember 2023 - Google Chrome                                                                                                    | - o x |
|                                         | https://academyu.entnet.c                                                         | org/diweb/catalog/launch/package/3/eid/14220592                                                                                                    | (     |
|                                         | ×Read – Olfactory Disorders<br>(September 2023) – Full Articles                   | xRead - Olfactory Disorders (September 2023)   pages: 1 / 397                                                                                                    | с     |
|                                         | xRead – Olfactory Disorders<br>(September 2023) – Expert<br>Summaries             |                                                                                                    |       |
|                                         | xRead – Olfactory Disorders<br>(September 2023) – Assessment<br>Questions (Print) | O MI Anview Handler Santy Pediadely Way periodical, In Research Submission                                                                                                    |       |
| <-SEP                                   | xRead Assessment<br>(September 2023)                                              | Offactory Symptoms Reported by Migraineurs With and<br>Without Auras                                                                                                    |       |
|                                         | Refresh                                                                           | Faho Homipur Gobb Parts, MD; Paula de Lina Navarra, MD; Rokard Louis Voogels, MD; PMD;<br>Rokard L. Daty, PAD                                                                                                    |       |
| Jot Starte                              |                                                                                   | Biglioni- officie and optical management projects within a dama, which are subject to the state of the state of the sta |       |
| Introductio<br>Section 1 -<br>Disorders |                                                                                   | Kay nuclei näjinki suna dinkiny nymmi<br>Manimian man, the A singlene strain man, the A singlene strain man, the A singlene st |       |
|                                         |                                                                                   | Bit Internity of Perspherical Analysis, Maladaja, Yu, Uni, Kan, Kan, Kan, Kan, Kan, Kan, Kan, Kan                                                                                                    |       |

## ACCESSING THE FLEX+ CATALOG (100+ CME courses):

- When logged into <u>OTO Logic</u>, select "FLEX+ Catalog" from the left-hand navigation panel.
- If you see a *Buy Now* button, check to confirm you are accessing the **FLEX+ Catalog** and <u>not</u> the OTO Logic Catalog (the general catalog available to everyone for purchase).
- Once selected, catalog courses will be displayed on the right. To narrow your search, you can use the search bar, or use the "Activity Series" and "Specialty" filters.
- Once a course of interest is found, select the blue "Launch" button to begin.
- Once the course is completed and evaluation submitted, credit will automatically be awarded on your transcript under the year it has been completed.

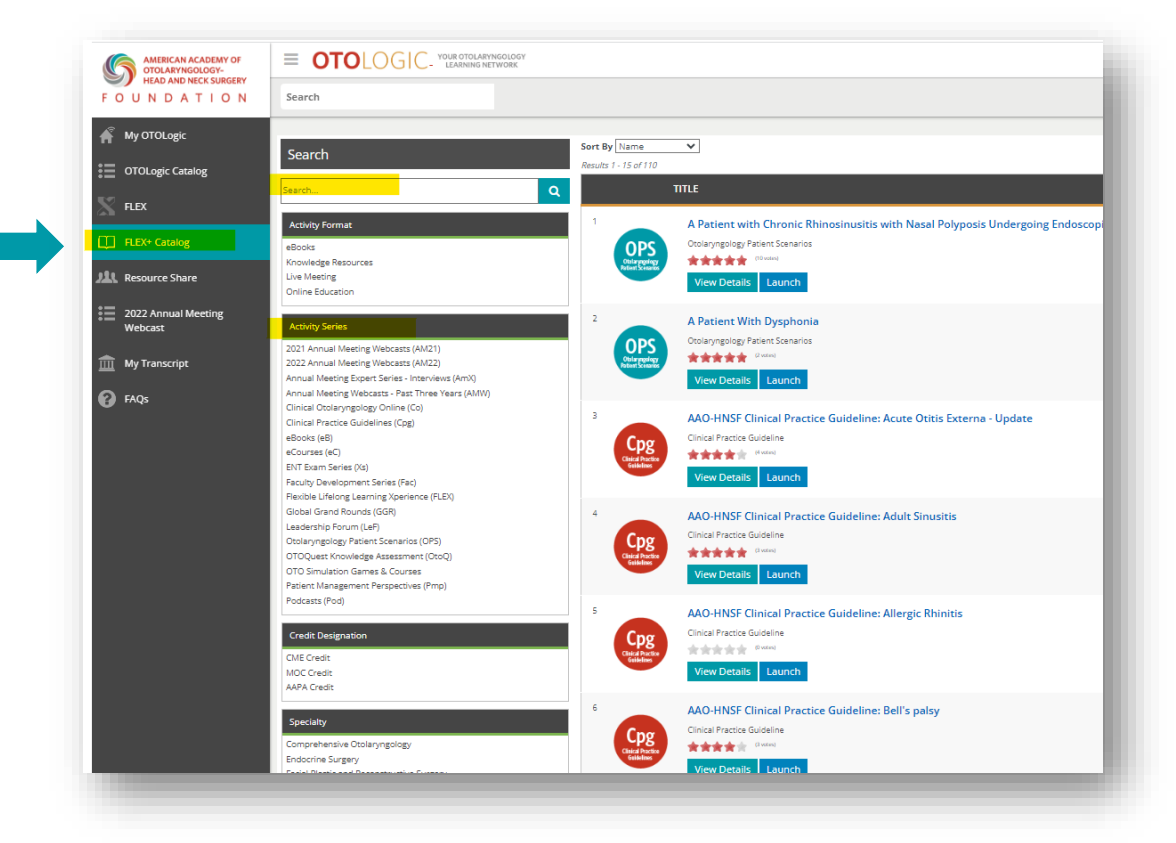

# **VIEWING YOUR TRANSCRIPT**

- When logged into OTO Logic, select "My Transcript" from the left-hand navigation panel.
- The transcript will default to "Complete" activities for the current year.
- To select a different year, choose from the "Grades for year" drop-down menu (ex: 2022)
- If needed, select the blue button on the right: "Download my transcript". It can then be saved/printed/emailed.

|                                | Complete                                            | In Progress                                                                                                    |                                                                          |                                                      |                                                            |                                                           |                                       |                                                       |                      |  |  |  |
|--------------------------------|-----------------------------------------------------|----------------------------------------------------------------------------------------------------|--------------------------------------------------------------------------|------------------------------------------------------|------------------------------------------------------------|-----------------------------------------------------------|---------------------------------------|-------------------------------------------------------|----------------------|--|--|--|
| OTOLogic Catalog               | The American A                                      | cademy of Otolaryngology                                                                                                    | -Head and Neck Surge                                                     | ry Foundation                                        | (AAO-HNSF) is a                                            | ccredited by th                                           | e Accreditatio                        | n Council for Continuing                              | Medical              |  |  |  |
| FLEX                           | Education (ACCI<br>Credit(s) <sup>™</sup> by the    | Education (ACCME) to provide continuing medical education for physicians. The education activities in OTOLogic have been designated for AMA PRA Category 1<br>Credit(s) <sup>10</sup> by the Foundation.                                                                                                    |                                                                          |                                                      |                                                            |                                                           |                                       |                                                       |                      |  |  |  |
| FLEX+ Catalog                  | Physicians: This<br>documentation                   | s transcript lists the contin<br>for your CME licensing or (                                                                                                    | uing education activiti<br>certification needs.                          | es for which yo                                      | u were awarded                                             | continuing me                                             | dical educati                         | on (CME) credit. Please u                             | se this as           |  |  |  |
| Resource Share                 | ABOHNS MOC<br>participant to m<br>responsibility to | Recognition Statement: S<br>eet the expectations of the<br>submit participant comple                                                                                                    | Successful completion<br>e American Board of O<br>etion information to A | of this CME act<br>tolaryngology':<br>CCME for the p | tivity, which inclu<br>s Maintenance o<br>surpose of recog | ides participati<br>f Certification (<br>nizing participa | on in the eva<br>MOC) progra<br>tion. | uation component, enab<br>m. It is the CME activity p | les the<br>rovider's |  |  |  |
| 2022 Annual Meeting<br>Webcast | International P<br>for your licensin                | International Physicians and Nonphysicians: Your transcript lists the continuing education activities that you completed. Please use this as documentation for your licensing or certification needs. AAO-HNSF does not award continuing education credit to international physicians or nonphysicians. You are accounted to center to induct the induction of the accounted to center to induct the induction. |                                                                          |                                                      |                                                            |                                                           |                                       |                                                       |                      |  |  |  |
| My Transcript                  | Click here to do                                    | wnload your CE transcripts                                                                                                    | s from 2012-2015.                                                        | ations who on                                        | en accept this cr                                          | eur.                                                      |                                       |                                                       |                      |  |  |  |
|                                |                                                     |                                                                                                    |                                                                          |                                                      |                                                            |                                                           |                                       |                                                       |                      |  |  |  |
| ) FAQs                         | Grades for ye                                       | ar 2023 V                                                                                                    |                                                                          |                                                      |                                                            |                                                           |                                       | Download my tra                                       | Inscript             |  |  |  |
| ) FAQs                         | Grades for ye                                       | ar [2023 V]                                                                                                    | GRAD                                                                     | E (%) TIME                                           | COMPLETION                                                 | START DATE                                                | END DATE                              | Download my tra                                       | Inscript<br>FORMAT   |  |  |  |
| ) FAQs                         | Grades for ye                                       | ar 2023 V                                                                                                    | GRAD<br>ber 2023                                                         | E (%) TIME                                           | COMPLETION                                                 | START DATE                                                | END DATE                              | Download my tra                                       | FORMAT               |  |  |  |
| FAQs                           | Grades for yes                                      | ar 2023 V<br>tory Disorders - Septem                                                                                                    | GRAD<br>ber 2023                                                         | <b>E (%) TIME</b><br>00:00:18                        | COMPLETION<br>3 Completed                                  | <b>START DATE</b>                                         | END DATE<br>8/31/24                   | Download my tra<br>CREDIT DESIGNATION                 | FORMAT               |  |  |  |
| ) FAQs                         | Grades for ye<br>TITLE<br>xCAST Olfact              | ar 2023 V<br>tory Disorders - Septem                                                                                                    | GRAD                                                                     | e (%) TIME<br>00:00:18                               | COMPLETION<br>8 Completed                                  | <b>START DATE</b>                                         | END DATE<br>8/31/24                   | Download my tra<br>CREDIT DESIGNATION                 | FORMAT               |  |  |  |